# 项目二 CAD 基础入门

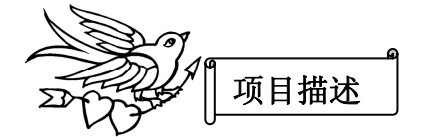

AutoCAD 是在计算机辅助设计(CAD)领域用户最多,使用最广泛的图形软件。它 由美国的 Autodesk 公司开发,自 1982 年 12 月推出初始的 R1.0 版本至今,经过三十多年 的不断发展和完善,其操作更加方便,功能更加齐全。在机械、建筑、服装、土木、电力、 电子和工业设计等行业应用非常普及。

AutoCAD Electrical2014 版电气控制软件是面向电气控制设计师的 AutoCAD 软件,专门用于创建和修改电气控制系统图档。AutoCAD Electrical2014 版在功能方面有了很大的提升,除包含 AutoCAD 具有世界领先 CAD 软件中的全部功能外,还增加了一系列用于自动完成电气控制工程设计任务的工具,如创建原理图,导线编号,生成物料清单等,AutoCAD Electrical2014 版电气控制软件使用起来也更方便。

本项目以 AutoCAD Electrical2014 版本为学习平台,主要介绍 AutoCAD Electrical2014 绘图功能。

# 任务一 认识 CAD

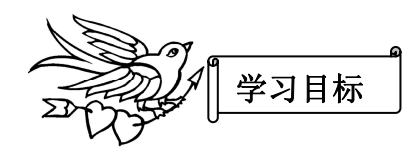

- •了解 AutoCAD Electrical2014 的功能
- 熟悉 AutoCAD Electrical2014 的用户界面
- •掌握 AutoCAD Electrical2014 的启动、退出方法

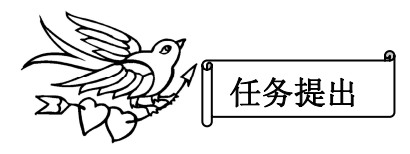

要求启动 AutoCAD Electrical2014,将绘图区背景颜色更改为白色,然后在其各个工作空间切换,最后回到"二维草图与注释"工作空间,打开和关闭"绘图"工具选项板,将其分别置于浮动状态和固定状态,并退出 AutoCAD Electrical2014。

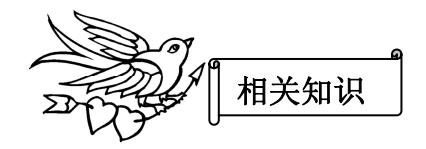

# 知识点 1 启动 AutoCAD Electrical2014 的方法

#### 1. 通过"开始"程序菜单启动

单击 Windows 任务栏上的"开始"→程序→Autodesk→AutoCAD Electrical2014-简体 中文(Simplified Chinese)→AutoCAD Electrical2014-简体中文(Simplified Chinese)。

2. 通过桌面快捷方式启动

双击桌面上的 AutoCAD Electrical2014 图标 🚨。

## 知识点 2 AutoCAD Electrical2014 界面介绍

启动 AutoCAD Electrical2014 后,初始界面如图 2-1 所示。界面主要包括标题栏、功能区、绘图区域、坐标系图标、命令行及命令窗口、状态栏以及窗口按钮和滚条等。

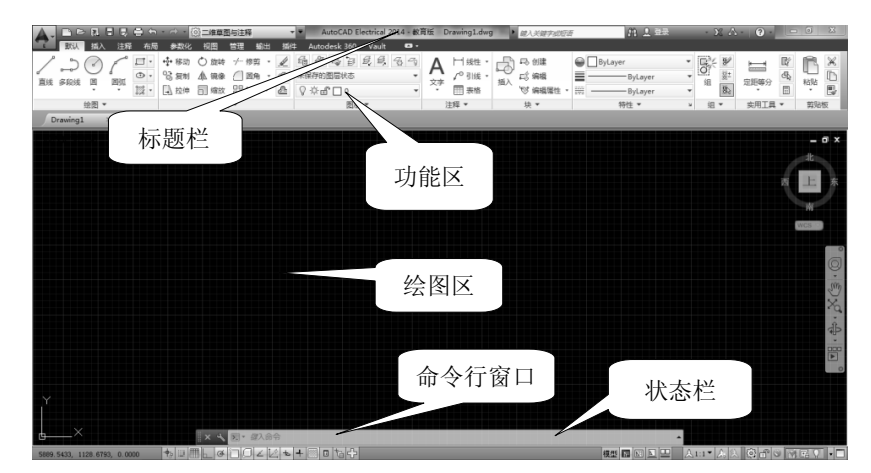

图 2-1 AutoCAD Electrical 2014 初始工作界面

#### 1. 标题栏

标题栏位于界面的最上方,用于显示当前运行的应用程序名及打开的文件名等信息,如图 2-1 所示。运行 AutoCAD Electrical2014,在没有打开任何图形文件的情况下,标题 栏显示的是 "AutoCAD Electrical2014-教育版 Drawing1.dwg",其中 "Drawing1.dwg" 是 系统默认的文件名。

在标题栏搜索文本框中输入需要帮助的问题,单击"搜索"按钮 函,就可以获取相关 信息;单击"登录"按钮 **▲ 至录** ,能够登录到 Autodesk 360 以访问与桌面软件集成的 服务;单击"程序"按键 函,可以访问 Autodesk Exchange 应用程序网站;单击"连接" 按钮 △,能够获取软件最新的更新信息;单击"帮助"按钮 ④,可以获取相关帮助信 息。

| AutoCAD Electrical 2014 - 教育版 Drav | wing1.dwg | 罐入关罐字或短语 | 的 👤 登录 🚽 | ХА- ?- |  |
|------------------------------------|-----------|----------|----------|--------|--|
|                                    |           |          |          |        |  |

#### 图 2-2 标题栏

#### 2. 功能区

默认情况下,在创建或打开文件时,AutoCAD Electrical2014 工作界面上会自动显示 功能区。功能区位于绘图区的上方,由选项卡和面板组成。在不同的工作空间,功能区内 的选项卡和面板不尽相同。

以"二维草图与注释"工作空间为例,其功能区有"默认"、"插入"、"注释"、"布局"、 "参数化"、"视图"、"管理"、"输出"、"插件""Autodesk 360"和9个选项卡,如图 2-3 所示。每个选项卡包含一组面板,每个面板又包含有许多命令按钮。

| <b>A</b> . |      | 88      | <b>a</b>    | • 🖘 • ह       | ③ 二维草酮                                                | 目与注释          |               | - <b>- -</b> | AutoCAD E    | lectrical 2 | 2014 - 教育 | 版       | Drawing1.dwg                         | g 🕨 | 雄入关键字或短端       | 7 発 登录          |   | - X 🖉 | • ? •      |          |    |   |
|------------|------|---------|-------------|---------------|-------------------------------------------------------|---------------|---------------|--------------|--------------|-------------|-----------|---------|--------------------------------------|-----|----------------|-----------------|---|-------|------------|----------|----|---|
| <b></b>    | 默认 插 | 、 注释    | 布局          | 参数化           | 视图                                                    | 管理            | 輸出            | 插件           | Autodesk 360 | Vault       | •         |         |                                      |     |                |                 |   |       |            |          |    |   |
| 直线         |      | 。<br>圆弧 | • 10<br>• • | +∲移动<br>16 复制 | <ul> <li>○ 旋转</li> <li>▲ 镜像</li> <li>□ ###</li> </ul> | -/ 修<br>()] 図 | - 第 •<br> 角 • |              |              | g, g,       |           | A<br>☆≇ | 线性・<br>√ <sup>0</sup> 引线・<br>□ == #8 | 日本  | □3 创建<br>□3 编辑 | ByLayer ByLayer | * | 82    | 上上<br>定距等分 | 12<br>5. | 副  | × |
|            | 绘图   | •       | 426 .       | F-W 177.0+4   | 日日和広                                                  | 00 P1         | 191 · [       | C V          |              | . <b>.</b>  |           |         | 111 201日                             |     | ☆ 新線進圧 ・       | tette v         | ч | 19N   | st:⊞⊤E     | <br>■ ▼  | 的队 | 5 |

#### 图 2-3 "二维草图与注释"工作空间的功能区

如果面板中没有足够的空间显示所有的命令按钮,可以单击面板名称右方的三角按钮, 将其展开,以显示其他相关的命令按钮。如图 2-4 所示,为展开的"修改"面板。

| • 🖘 • { | <u>③</u> 二维草图 | 图与注释  | ZH  |          |
|---------|---------------|-------|-----|----------|
| 参数化     | 视图            | 管理    | 輸出  | 插        |
| +∲ 移动   | 🖒 旋转          | -/… 俏 | 夠 ▪ |          |
| °; 复制   | ⊿ 镜像          |       | ■角・ | ſÐ)      |
| ▶ 拉伸    | 🗌 缩放          | ₿     | 轲 ◄ | ⅇ        |
|         |               |       |     |          |
| Ð 🖪 .   | 102           | S 🗱   |     |          |
|         |               | ≓ द   | 6 4 | <u>ا</u> |
| Ē       | 修改            | t     |     |          |
|         |               |       |     |          |

#### 图 2-4 展开"修改"面板

如果面板上某个按钮的下方或后面有三角按钮 ,则表示该按钮下面还有其他的命令 按钮,单击三角按钮,弹出下拉列表,显示其他命令按钮。如图 2-5 所示,为"圆角"按 钮的下拉列表。

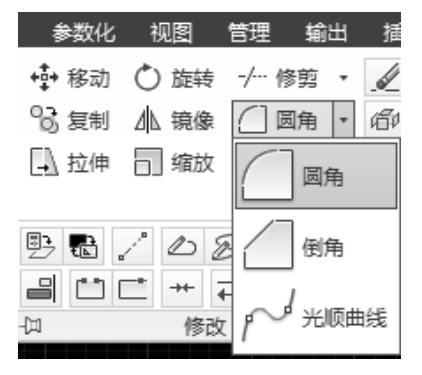

图 2-5 "圆角"按钮的下拉列表

#### 3. 绘图区

绘图区类似于手工绘图时的图纸,是用户使用 AutoCAD Electrical2014 进行绘图并显示所绘图形的区域,如图 2-6 所示。绘图区实际上是无限大的,用户可以通过缩放、平移等命令来观察绘图区的图形。

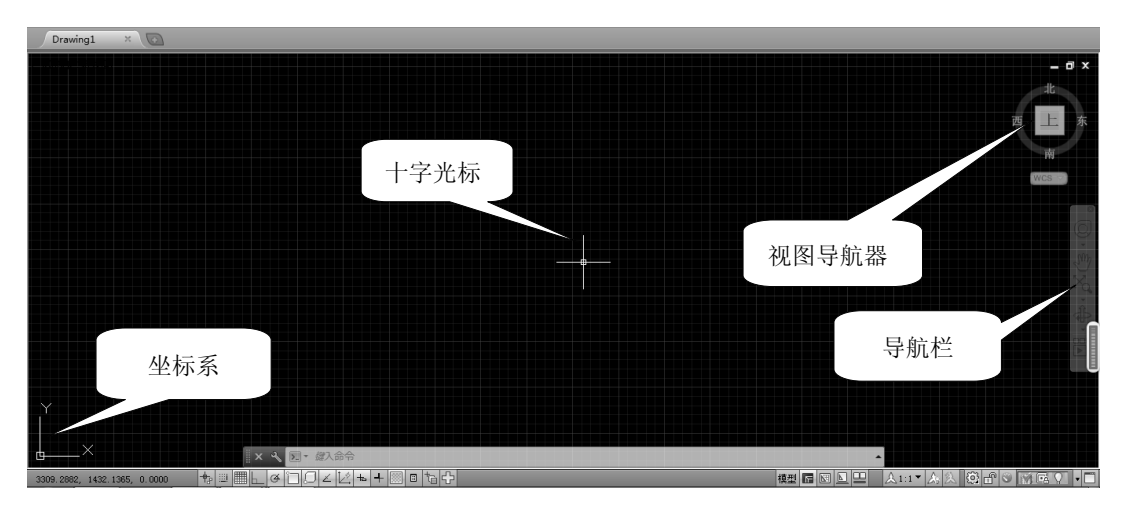

图 2-6 绘图区

绘图区中包括十字光标、坐标系、视图导航器和导航栏。十字光标的交点为当前光标 的位置。

默认情况下, 左下角的坐标系为世界坐标系(WCS)。

单击导航栏上相应按钮,用户可以平移、缩放或动态观察图形。通过视图导航器,用 户可以在标准视图和等轴测视图间切换,但对于二维绘图此功能作用不大。

#### 4. 命令行及命令窗口

命令行窗口如图 2-7 所示,位于绘图区的下方,是 AutoCAD Electrical2014 进行人机 交互、输入命令和显示相关信息与提示的区域。用户可以用拖动的方式来改变命令行窗口 的大小和位置。

| ×<br>भ | <ul> <li>WSCURRENT</li> <li>輸入 WSCURRENT 的新値 &lt;"二進草图与注释"&gt;: *取消*</li> <li>命令: 指定対角点或 [栏选(F)/圓围(WP)/圓交(CP)]:</li> <li>命令: *取消*</li> </ul> |  |
|--------|----------------------------------------------------------------------------------------------------|--|
|        | ▶ #2入命令                                                                                                    |  |

#### 图 2-7 命令行窗口

#### 5. 状态栏

状态栏位于工作界面的底端,用于显示或设置当前的绘图状态。其左侧显示当前光标 在绘图区位置的坐标值,从左往右依次排列着"推断约束"、"捕捉"、"栅格"、"正交"、"极 轴追踪"、"对象捕捉"、"三维对象捕捉"、"对象追踪"、"动态 UCS"、"动态输入"和"线 宽"等 15 个开关按钮,如图 2-8 所示。用户可以单击对应的按钮使其打开或关闭。有关 这些按钮的功能将在后续的模块中介绍。这里介绍部分按钮功能。

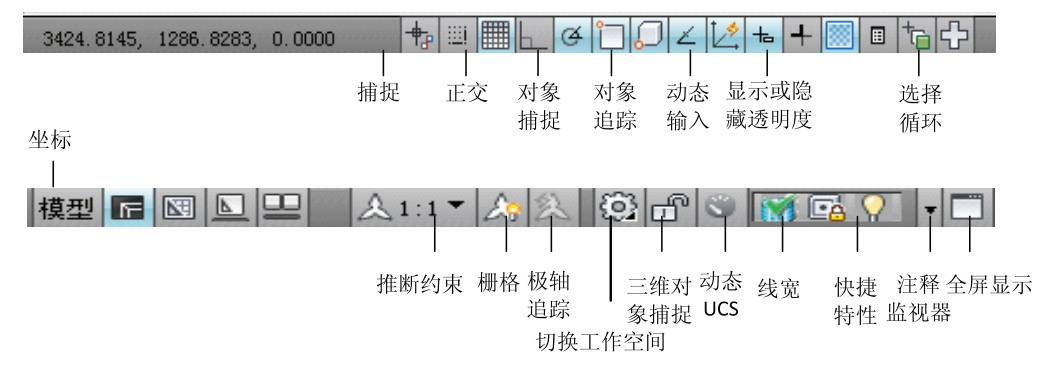

#### 图 2-8 状态栏

- ◎【坐标】:显示当前光标在绘图窗口内的所在位置。
- ◎【捕捉】: 控制是否使用捕捉功能。
- ◎【栅格】: 控制是否显示栅格。
- ◎【正交】: 控制是否以正交模式绘图。
- ◎【极轴】: 控制是否使用极轴追踪对象。
- ◎【对象捕捉】: 控制是否使用对象自动捕捉功能。
- ◎【对象追踪】: 控制是否使用对象自动追踪功能。
- ◎【DUCS】: 允许/禁止 UCS。
- ◎【DYN】: 控制是否使用动态输入。
- ◎【线宽】: 控制是否使用线条的宽度。

◎【模型/图纸】: 控制用户的绘图环境。

### 知识点 3 AutoCAD Electrical2014 工作空间

工作空间是由分组组织的菜单、工具栏、选项板和功能区控制面板组成的集合,方便 用户可以在专门的、面向任务的绘图环境中工作。使用工作空间时,只会显示与任务相关 的菜单、工具栏和选项板。此外,工作空间还可以自动显示功能区,即带有特定任务的控 制面板的特殊选项板。

AutoCAD Electrical2014 为用户提供了"ACADE 二维草图与注释"、"ACADE 三维建模"、"AutoCAD Electrical 经典"、"二维草图与注释"、"三维建模"、"AutoCAD 经典" 六种工作空间,以满足用户的不同需要。切换工作空间,如图 2-9 所示,可以采用以下两种方法。

①在"快速访问"工具栏上,单击"工作空间"下拉列表,然后选择所需要的工作空间。 ②单击状态栏上的"切换工作空间"按钮 200,可以选择切换至另一工作空间。

| A-            |                     |            | 6a             | - 82                            | 图与注释                                                                                                    |        |                                                                      | Drawing1.dw                                                                             |            |                  | 融入关键实出把否 | 8                                   | 1 <u>1</u> 98 | $\cdot \gg \mathbb{A} +$ | 9 · _ = = ×     |
|---------------|---------------------|------------|----------------|---------------------------------|----------------------------------------------------------------------------------------------------|--------|----------------------------------------------------------------------|-----------------------------------------------------------------------------------------|------------|------------------|----------|-------------------------------------|---------------|--------------------------|-----------------|
| /<br>188      |                     | HIN<br>HIN | 日・<br>日・<br>ほ・ | 1920112<br>中部的<br>183011<br>国政地 | 1000<br>小 税金<br>回 税数<br>1000<br>1000<br>100 |        | 11日 - 12<br>11日 - 12<br>11日 - 12<br>11日 - 12<br>11日 - 12<br>11日 - 12 | ALECCIENT 300 MULLEUM<br>6日 部 日。20 日、20 日、7<br>※用が設置なる<br>② 冷山 <sup>1</sup> ■ 0<br>图第 * | A          | H ·<br>/° ·<br>⊞ |          | ByLayer<br>ByL<br>ByL<br>ByL<br>ByL | ayar *        | 気部等分<br>実用工具             |                 |
| 1-1167        | 2( <u>1_19864</u> ) |            |                |                                 |                                                                                                    |        |                                                                      |                                                                                         |            |                  |          |                                     |               |                          |                 |
|               |                     |            |                |                                 |                                                                                                    |        |                                                                      |                                                                                         |            |                  |          |                                     |               |                          | 3k              |
|               |                     |            |                | 从快                              | :速访                                                                                                    | 问      | C具栏                                                                  | É                                                                                       |            |                  |          |                                     |               | 西                        | E *             |
|               |                     |            |                |                                 |                                                                                                    |        |                                                                      |                                                                                         |            |                  |          |                                     |               |                          | 19              |
|               |                     |            |                |                                 |                                                                                                    |        |                                                                      |                                                                                         |            |                  |          |                                     |               |                          |                 |
|               |                     |            |                |                                 |                                                                                                    |        |                                                                      |                                                                                         |            |                  |          |                                     |               |                          | ° ⊒ • ⊕• %© • © |
| Y             |                     |            |                |                                 |                                                                                                    |        |                                                                      |                                                                                         | -          |                  |          |                                     | 从工            | 作空间                      | 图标              |
|               |                     |            |                |                                 |                                                                                                    |        |                                                                      |                                                                                         |            |                  |          |                                     |               | 1                        |                 |
| 19—<br>14 4 F |                     | 間(有        | Be /           |                                 |                                                                                                    |        |                                                                      |                                                                                         |            |                  |          |                                     |               |                          |                 |
| -             | :_grid<br>槽格间距(X)   | 或 [开       | (04)/关         | (0#F)/频                         | <b>(</b> 挺(5)/主                                                                                                    | 2(M)/É | (重应(D)/                                                              | 昇限(L)/跟随(F)/纵横向问题)                                                                      | A)] <18.00 | 80>1_0           | ee .     |                                     |               |                          |                 |
| *4            | a                   |            |                |                                 |                                                                                                    |        | 2 t e a                                                              |                                                                                         |            |                  |          | and b                               |               |                          |                 |

图 2-9 切换工作空间的方法

## 知识点 4 退出 AutoCAD Electrical2014 的方法

在 AutoCAD Electrical2014 中可以采用以下方法退出程序。

### 1. 菜单

单击工作界面左上角的"应用程序"按钮 AutoCAD Electrical 2014 按钮。

#### 2. 标题栏

单击标题栏上 ≍ 按钮。

#### 3. 键盘命令

可以使用键盘命令为: QUIT

执行上述操作后,如用户对图形所做的修改尚未 保存,则弹出如图 2-10 所示的警告对话框,提示用户 保存文件。如果文件已命名,单击 200 按钮, AutoCAD Electrical 将以原名保存文件,然后退出;单 击 100 按钮,不保存文件,直接退出;单击 100 按钮,则取消该操作,重新回到 AutoCAD Electrical。 如果当前文件没有命名,系统会弹出"图形另存为" 对话框。

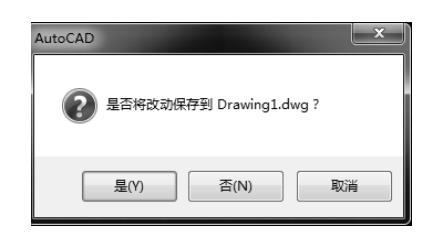

图 2-10 退出 AutoCAD Electrical 时弹 出的警告对话框

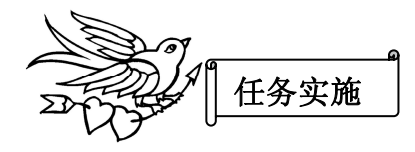

第1步: 启动 AutoCAD Electrical2014。

双击桌面上 AutoCAD Electrical2014 的快捷方式图标 2月, 启动 AutoCAD Electrical2014, 关闭欢迎界面后,进入其默认的工作界面,如图 2-11 所示。

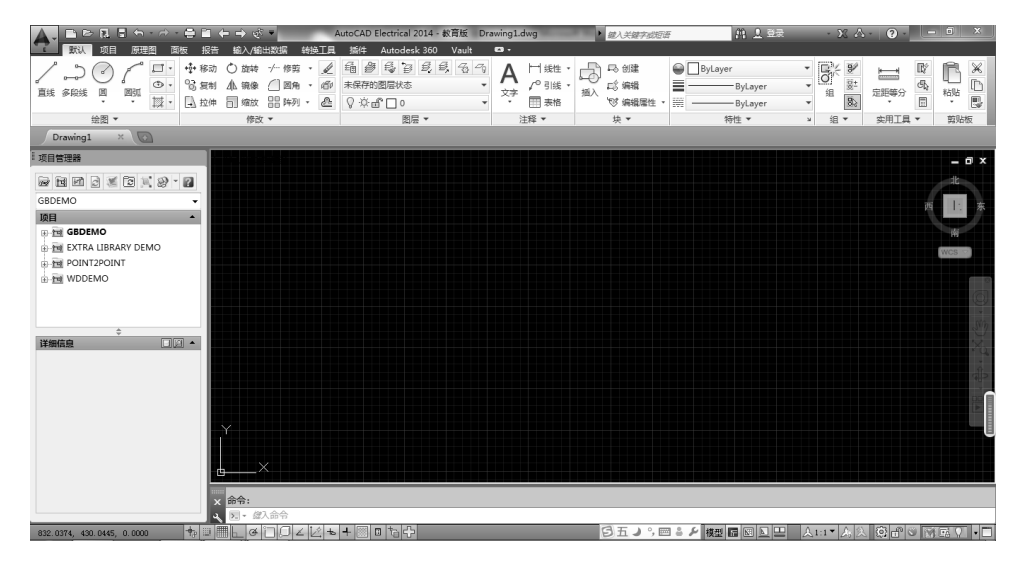

图 2-11 AutoCAD Electrical 2014 默认工作界面

从图 2-11 中可以看出,AutoCAD Electrical2014 默认绘图区的背景颜色为黑色。 第 2 步:将绘图区背景颜色更改为白色。 (1)单击工作界面左上角"应用程序"按钮 → 题 按钮,弹出"选项"对话框。
 (2)选择"显示"选项卡,如图 2-12 所示,单击"颜色"按钮,打开"图形窗口颜 色"对话框,如图 2-13 所示。

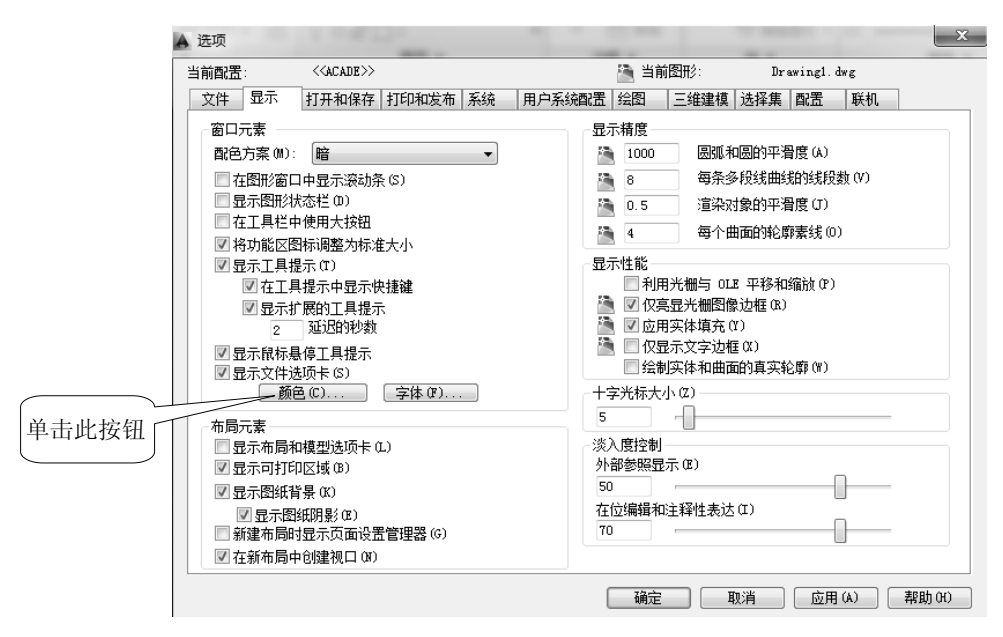

图 2-12 "选项"对话框下的"显示"选项卡

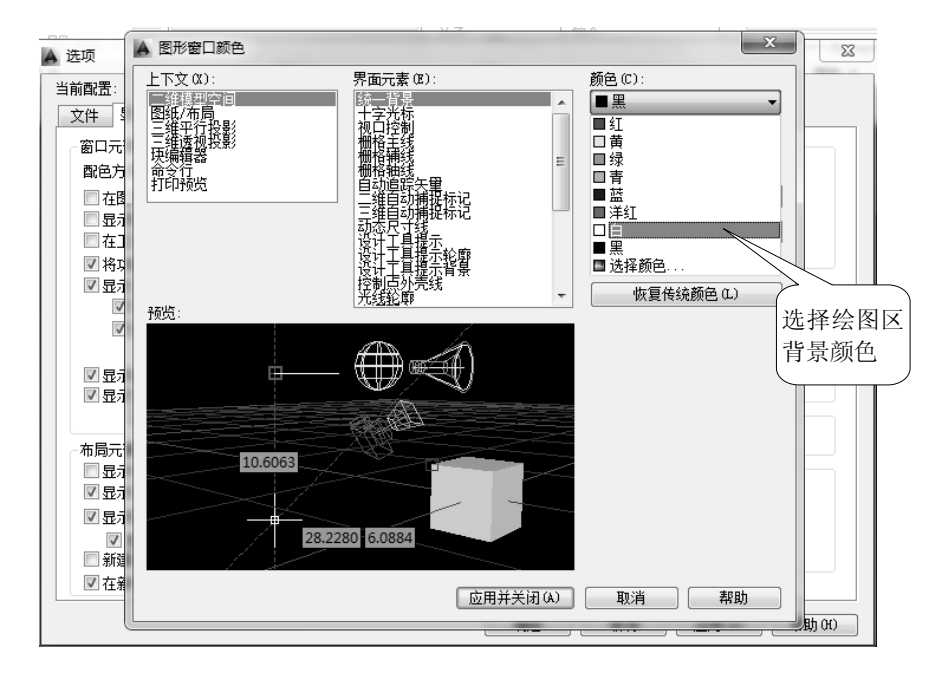

图 2-13 "图形窗口颜色"对话框

(3)在"上下文"选项区选择"二维模型空间"选项,在"界面元素"列表框中选择"统一背景"选项,在"颜色"下拉列表中选择"白",单击 应用并关闭(4) 按钮。

(4)返回"选项"对话框,单击 碇 按钮,完成设置。

完成以上操作后,绘图区的颜色变成了白色。

第3步:切换工作空间。

AutoCAD Electrical2014有6个工作空间,默认状态下打开"ACADE二维草图与注释" 工作空间,如图 2-14 所示。

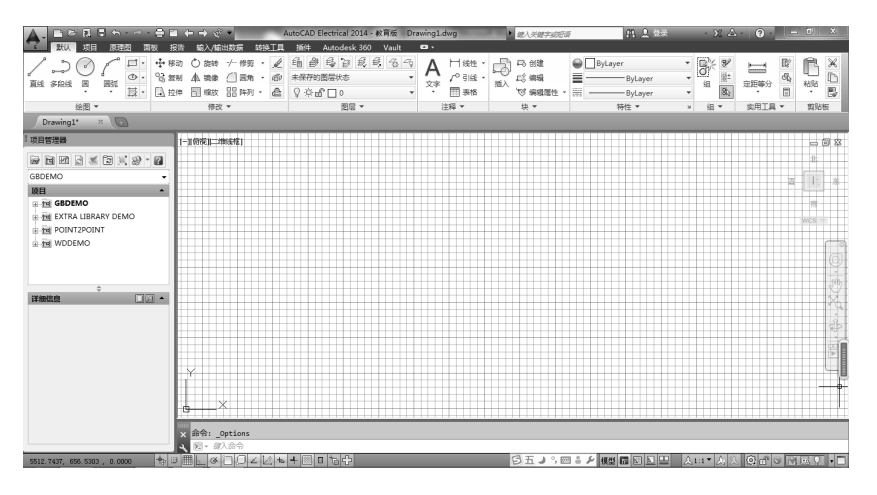

图 2-14 "ACADE 二维草图与注释"工作空间

下面以切换到"三维建模"工作空间为例介绍切换工作空间操作。单击状态栏上的"切换工作空间"按钮 ,如图 2-15 所示,单击"三维建模"选项,切换到"三维建模"工作空间,如图 2-16 所示。

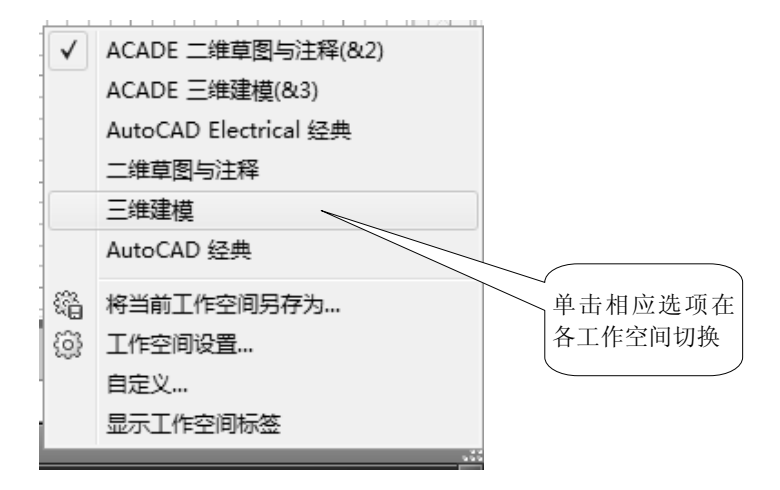

图 2-15 状态栏上"切换工作空间"列表

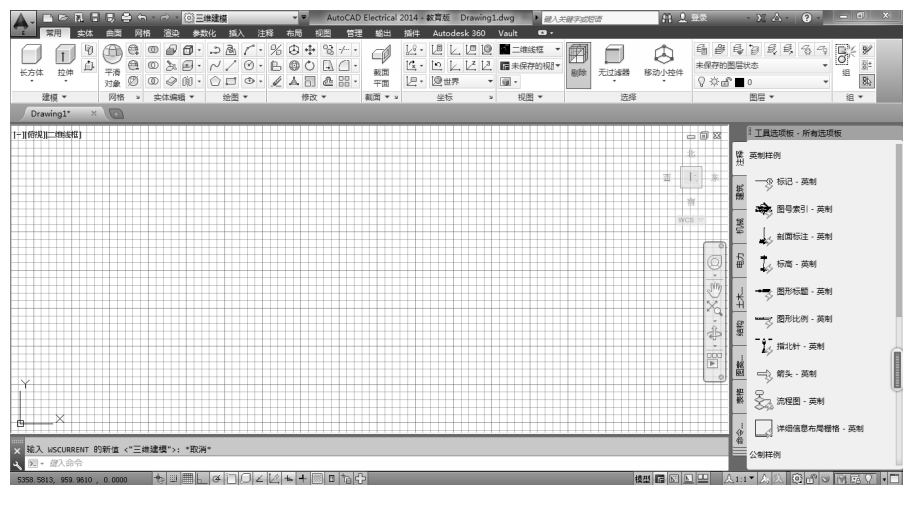

图 2-16 "三维建模"工作空间

第4步:显示和关闭"绘图"面板,将其分别置于浮动状态和固定状态。

如图 2-17 所示,在功能区空白处,单击右键,弹出显示相关工具选项板组下拉列表,可在表中找到"绘图"面板,在点选后即可关闭。同样,重新打开后,即可恢复显示"绘图"面板。

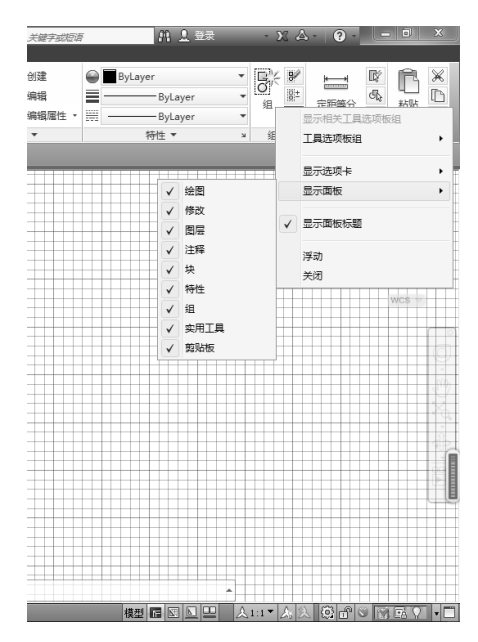

图 2-17 显示和关闭"绘图"面板

面板的浮动状态和固定状态也可用同样的方法进行设置。

第5步:退出 AutoCAD Electrical2014。

单击标题栏上 按钮,弹出警告对话框,单击 财租,保存修改的设置,在 指定保存位置后退出 AutoCAD Electrical2014。

# 任务二 AutoCAD Electrical2014 中有关命令的操作

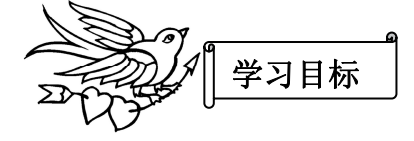

•掌握 AutoCAD Electrical2014 中启动响应命令的方法

• 掌握 AutoCAD Electrical2014 中的命令放弃、重做、中止与重复执行的方法

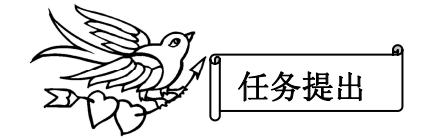

要求在"二维草图与注释"工作空间中采用3种方式启动"直线"命令,绘制任意3段 直线,如图 2-18 所示;采用两种响应命令的方法绘制半径为50的圆形,如图2-19 所示。

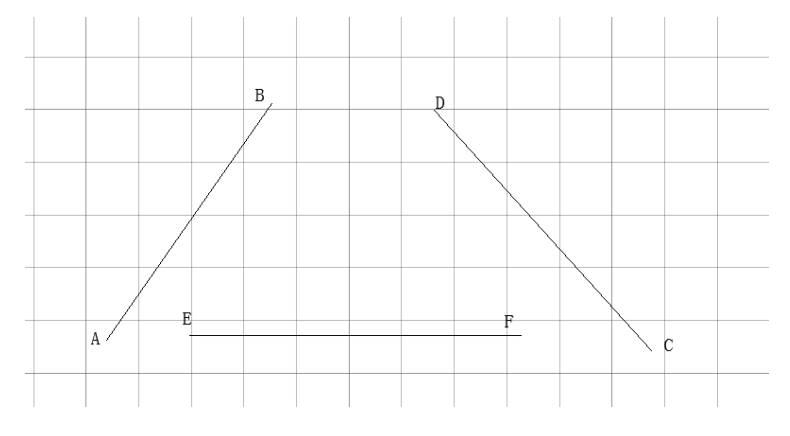

图 2-18 采用 3 种方法启动"直线"命令绘制直线

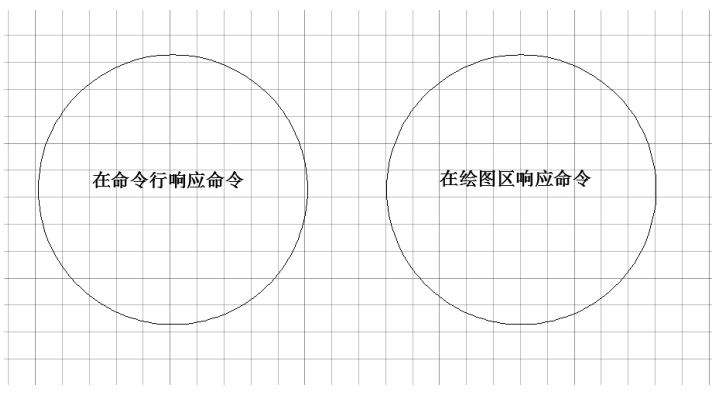

图 2-19 采用两种方法响应"圆"命令绘制圆形

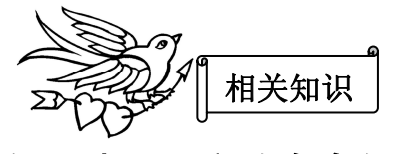

# 知识点1 启动命令的方法

为满足不同用户的需要,使操作更加灵活方便,AutoCAD Electrical2014 提供了多种 方法来启动同一命令。下面介绍在"二维草图与注释"工作空间中常用的3种方法。

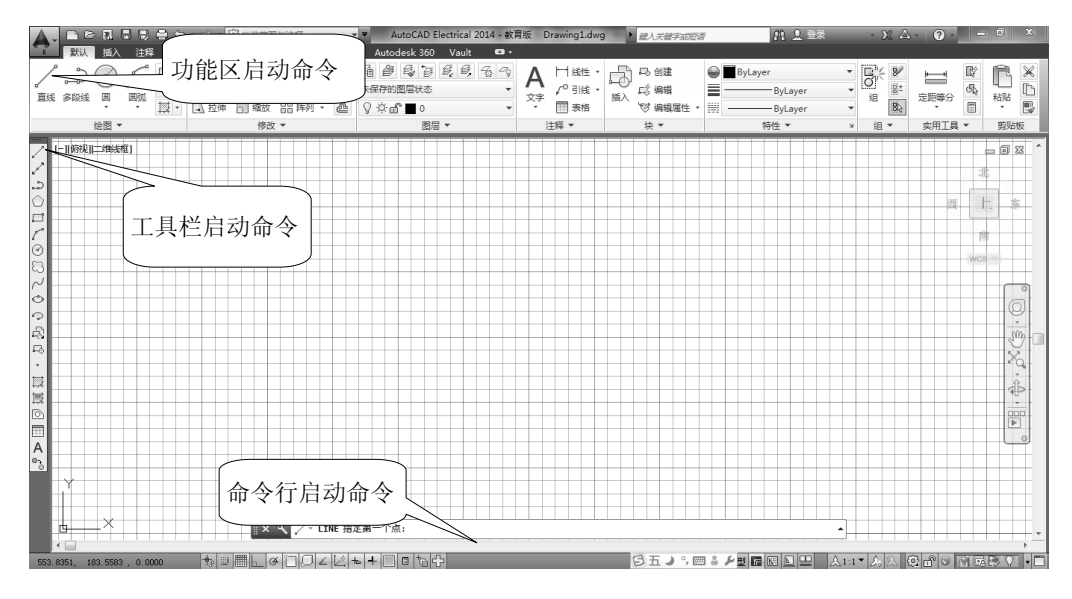

图 2-20 启动命令常用的 3 种方法

#### 1. 功能区启动命令

功能区是选项卡和面板的集合,提供了几乎所有的命令,单击面板上的图标按钮,即可启动相应命令。如图 2-20 所示,单击"绘图"面板上单击"<sup>\*\*</sup>"按钮,启动"直线"命令。

#### 2. 工具栏启动命令

在工具栏中单击图标按钮,则启动相应命令。如图 2-20 所示,单击"绘图"工具栏中的"/"图标按钮,则启动"直线"命令。

#### 3. 命令行启动命令

命令行启动命令是在"命令"提示文本框中,输入完整的命令名称或命令别名,然后按 Enter 键或空格键。例如在命令行中输入命令名"LINE"或命令别名"L",按回车键,即可启动"直线"命令。

AutoCAD Electrical2014 命令行具有自动搜索、自动更正及同义词搜索功能。当用户

输入某个命令名的首字母后,系统会自动搜索以此字母开头的命令或同义词,并显示在命 令行上方,用户可通过键盘上的↓或↑方向键选择命令,也可以将光标移到相应命令上直接 单击鼠标选择。

### 知识点2 响应命令的方法

AutoCAD Electrical2014 提供了"在命令行操作"和"在绘图区操作"两种响应命令的方法。

1. 在命令行操作

在启动命令后,用户需要输入点的坐标值、选择对象以及选择相关的选项来响应命令。 在 AutoCAD Electrical2014 中,一类命令是通过对话框来执行的,另一类命令则是根据命 令行提示来执行的。

在命令行操作是 AutoCAD Electrical2014 最传统的方法。如图 2-21 所示,在启动命令 后,根据命令行的提示,用键盘输入坐标值或有关参数后,再按回车键或空格键即可执行 相关操作。

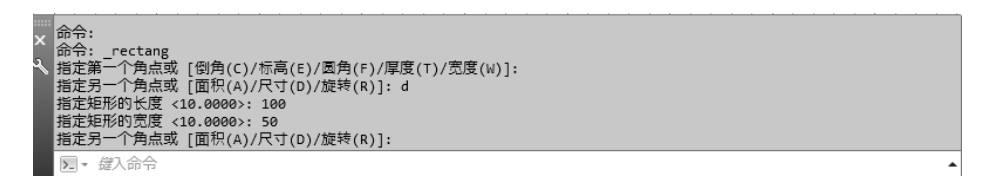

图 2-21 在命令行操作(绘制矩形)

#### 2. 在绘图区操作

从 AutoCAD 2006 开始 AutoCAD 新增加了动态输入功能,可以实现在绘图区操作, 完全可以取代传统的命令行。在动态输入被激活时,在光标附近将显示动态输入工具栏, 如图 2-22 所示。用户可以在提示框中输入坐标,用 Tab 键在几个工具栏中切换,用键盘 上的↓方向键,显示和选择各相关的选项响应命令。

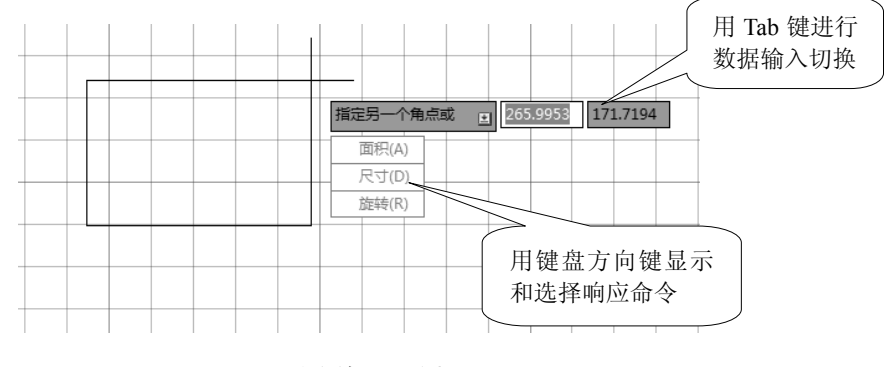

图 2-22 动态输入(绘制矩形)

### 知识点3 命令的放弃、重做、中止和重复执行

#### 1. 命令的放弃

"放弃"命令可以实现撤销上一个动作。调用命令的方式如下。 ◎快速访问工具栏: "放弃"按钮 ⑤ · 。 ◎菜单栏: "编辑" → "放弃"。 ◎工具栏 "标准" → "放弃" ⑤ · 。 ◎键盘命令: UNDO 或 Z。 ◎快捷键: CTRL+Z。

#### 2. 命令的重做

"重做"命令可以恢复刚执行"放弃"命令所放弃的操作。调用命令的方式如下。 ◎快速访问工具栏:"重做"按钮 。 ◎菜单栏:"编辑"→"重做"。 ◎工具栏"标准"→"重做"。 ◎键盘命令: REDO。

3. 命令的中止

"中止"命令即中断正在执行的命令,回到等待命令状态。调用命令的方式如下。 ◎快捷操作:按 ESC 键。 ◎鼠标操作:右击→取消。

4. 命令的重复执行

"重复执行"命令即将刚执行完的命令再次调用。调用命令的方式如下。

◎键盘操作:按回车键或空格键。

◎鼠标操作:右击→重复。

### 知识点4 捕捉和栅格

"捕捉"用来控制光标移动的最小步距,以便精确定点;"栅格"相当于坐标纸上的 方格,可以直观地显示对象之间的距离,便于用户定位对象。"捕捉"和"栅格"两者通 常配合使用,以便快速、精确地绘制图形。

1. 捕捉和栅格功能的打开或关闭

在绘图过程中,可以随时打开或关闭"捕捉"模式和"栅格"显示,常用方法如下。

- 状态栏:单击状态栏上"捕捉"模式按钮 □和"栅格"按钮 □。
- 功能键: F7 (栅格)、F9 (捕捉)。

• 对话框:右击状态栏上的"捕捉"按钮或"栅格"按钮,在弹出的快捷菜单中选择
 "设置"项,打开如图 2-23 所示"草图设置"对话框的"捕捉和栅格"选项卡,选择"启用捕捉"复选框和"启用栅格"复选框。

#### 2. 捕捉和栅格间距的设置

在图 2-23 所示对话框中的"捕捉间距"和"栅格间距"选项组中可以设置捕捉和栅格的间距。其余各选项说明如下。

●"捕捉类型"选项组:"矩形捕捉"是指捕捉方向与当前用户坐标系的 *X、Y* 方向平 行,为默认选项,用于画一般的平面图形。"等轴测捕捉"是等轴测方向捕捉,用于画等 轴测图。""(即极轴捕捉)单选框用于设置沿"极轴追踪"方向的捕捉间距,并沿极轴 方向捕捉。

● "栅格行为"选项组:用于设置"视觉样式"中下栅格线的显示样式。系统默认选择"显示超出屏幕的栅格",即栅格显示范围可以超出图形界限范围;当不选择该项时,栅格显示范围即为"LIMITS"命令指定的图形界限范围。本任务操作实例中,便采用了不选择"显示超出屏幕的栅格"。

| ▲ 草图设置                                                                                                    | ×                                                                                                    |
|----------------------------------------------------------------------------------------------------|----------------------------------------------------------------------------------------------------|
| 捕捉和栅格 极轴追踪 对象捕捉 三纲                                                                                                    | (奴)象捕捉│动态输入│快捷特性│选择循环│                                                                                                    |
| <ul> <li>✓ 启用捕捉 (F9)(S)</li> <li>捕捉回距</li> <li>捕捉 X 轴间距(F): 10</li> <li>捕捉 Y 轴间距(C): 10</li> <li>✓ X 轴间距和 Y 轴间距相等(X)</li> </ul> | <ul> <li>□ 启用栅格 (P7)(G)</li> <li>栅格样式</li> <li>在以下位置显示点栅格:</li> <li>□ 二维模型空间(0)</li> <li>□ 块编辑器(K)</li> <li>□ 包纸/布局(0)</li> </ul> |
| - <b>极轴间距</b><br>极轴距离 (0): 0                                                                                                    | - 栅格间距<br>- 栅格 X 抽间距 (X): 10<br>- 栅格 Y 轴间距 (I): 10<br>- 毎条主线 之间的栅格数 (T): 5 - 合                                                    |
| 捕捉类型<br>● 栅格捕捉 (R)<br>● 矩形捕捉 (C)<br>● 等轴测捕捉 (M)<br>● PolarSnap (D)                                                              | - 栅格行为<br>■ 自适应栅格 (A)<br>■ 允许以小于栅格间距的间距再拆<br>分 (B)<br>■ 显示超出界限的栅格 (L)<br>■ 遵循动态 VCS (U)                                           |
| [选项(T)]                                                                                                    | <u>确定</u> 取消 帮助 어                                                                                                    |

图 2-23 "捕捉和栅格"选项卡

### 知识点5 正交

当打开正交模式后,系统将控制光标只沿当前坐标系的 X、Y 轴平行方向上移动,以 便于在水平或垂直方向上绘制和编辑图形。在绘图和编辑过程中,可以随时打开或关闭"正 交",常用方法如下。

### 知识点6 图形的缩放

使用 AutoCAD 绘图时,用户看到的图形均处于视窗中,利用"缩放"命令可以增大 或减小图形对象在视窗中的显示比例,从而满足用户既能观察局部细节,又能观看图形全 貌的需求。该命令就像照相机的镜头一样,可以放大或缩小观察的区域,但不会改变图形 中对象的位置或大小。调用命令的方式如下。

- 功能区:"视图"选项卡→"二维导航"面板 选择相应按钮,如图 2-24 所示。
- 菜单栏:"视图"→"缩放"→在子菜单中选择相应命令,如图 2-25 所示。
- 工具栏:"标准"→选择相应按钮,或"缩放"。再选择相应按钮,如图 2-26 所示。
- 键盘命令: ZOOM 或 Z。

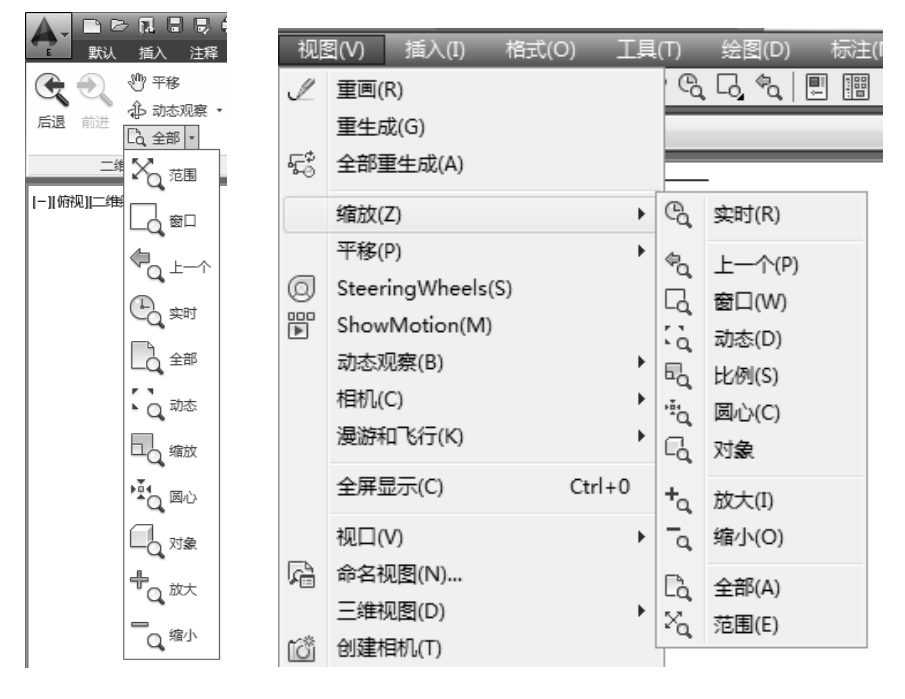

图 2-24 "二维导航"面板

图 2-25 "缩放"工具栏

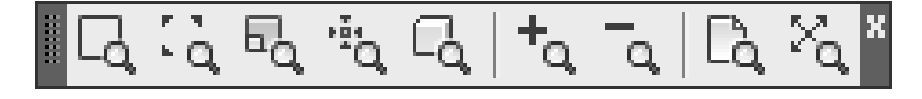

图 2-26 "缩放"工具栏

"缩放"图形有多种方式,分别介绍如下。

#### 1. 全部缩放 🖪

该方式根据由"LIMITS"命令设定的图形界限或图形所占实际范围,在绘图区域显示 全部图形。选择该方式时,用户看到的图形范围由图形界限和图形所占实际范围尺寸较大 者决定,即图形文件中如有图形处在图形界限以外,则图形范围由图形所占实际范围尺寸 决定。

2. 范围缩放入

该方式将所绘全部图形尽可能大地显示在视口中。

#### 3. 实时缩放 🔍

选择该方式光标将变为带有加号(+)和减号(-)的放大镜,按住鼠标左键向上,放 大图形显示;向下,则缩小图形显示。

#### 4. 窗口缩放 🗔

该方式通过定义两个对角线点来确定一个矩形窗口,把窗口内的图形放大到整个视口 范围。

#### 5. 对象缩放 🔩

该方式将选定的一个或多个对象尽可能大地显示在视口中,并使其位于视口的中心。

6. 比例缩放 🔩

该方式通过输入缩放比例系数对图形进行缩放。系统提供了两种比例系数输入方式: 一种是在数字后加字母 X,表示相对当前视图的缩放;另一种是在数字后加字母 XP,表 示相对图纸空间的缩放。

#### 7. 中心缩放 🖏

该方式需用户指定一点作为新视图的中心点,通过输入比例值或视图高度缩放图形。 如输入的数值后加上字母"X",表示放大系数;如果未加"X",则表示新视图的高度。

#### 8. 动态缩放 🔍

选择该方式系统将临时显示整个图形,同时自动创建一个矩形视窗,通过移动视窗和 调整视窗大小来控制图形的缩放位置和大小。

9. 放大或缩小 🔩 🔍

选择一次"放大",将以2倍比例放大图形;选择一次"缩小",将以0.5倍比例缩小图形。

10. 上一个 🔩

该方式缩放显示上一个视图,最多可恢复此前的10个视图。

### 知识点7 图形的平移

利用"平移"命令可以在绘图窗口移动图形(类似于在桌面上移动图纸),而不改变 图形的显示大小。调用命令的方式如下。

● 功能区:"视图"选项卡→"二维导航"面板→"平移"按钮 ഈ 平移,如图 2-24 "二维导航"面板所示。

● 菜单栏:"视图" → "平移"。

- 工具栏:"标准"→"实时平移" 🦑 。
- 键盘命令: PAN。

执行上述命令后,光标转化为小手形状 🐒,按住鼠标左键,拖动鼠标,即可平移图 形。按 ESC 键或回车键,可退出平移模式。

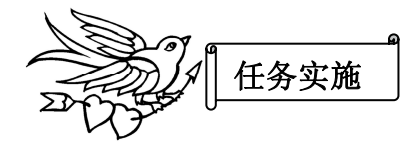

第1步:启动 AutoCAD Electrical2014,进入其默认的"二维草图与注释"工作空间。 第2步:在功能区启动"直线"命令,绘制任意线段 AB。

在功能区"默认"选项卡的"绘图"面板上单击"<sup>/</sup><sup>\*\*</sup>"按钮,启动"直线"命令,然后在绘图区任意位置单击(如图 2-18 所示点 A 处),指定直线第一点,再指定直线第二点(如图 2-18 所示点 B 处),按回车键,结束命令。

第3步:在命令行启动"直线"命令,绘制任意线段 CD。

在命令行输入"LINE",启动"直线"命令,然后在绘图区任意位置单击(如图 2-18 所示点 C 处),指定直线第一点,再指定直线第二点(如图 2-18 所示点 D 处),按回车键, 结束命令。

第4步:在工具栏中启动"直线"命令,绘制任意线段 EF。

(1) 调用"绘图"工具栏。

如图 2-27 所示,在"视图"选项卡的"用户界面"面板中,选择"工具栏"→"AutoCAD",

在下拉列表中点选"绘图",在绘图区左侧显示如图 2-28 所示"绘图"工具栏。